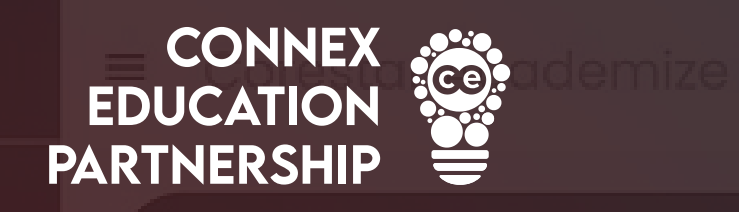

# How to Approve Your Timesheets ON CORESTAR

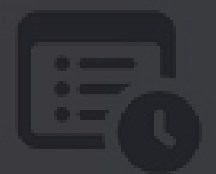

START

2 Timesheets that need ap

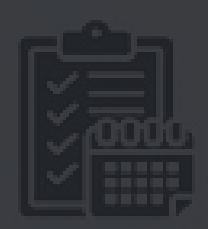

**0** Unfilled Bookings

proving

www.connex-education.com

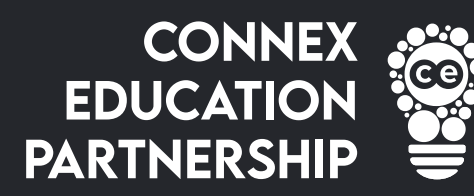

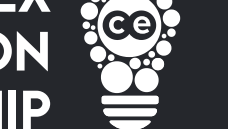

### 1. Navigate to: <u>corestar.connex-education.com</u> and Log in

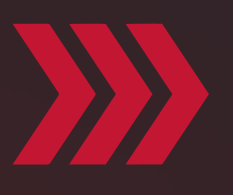

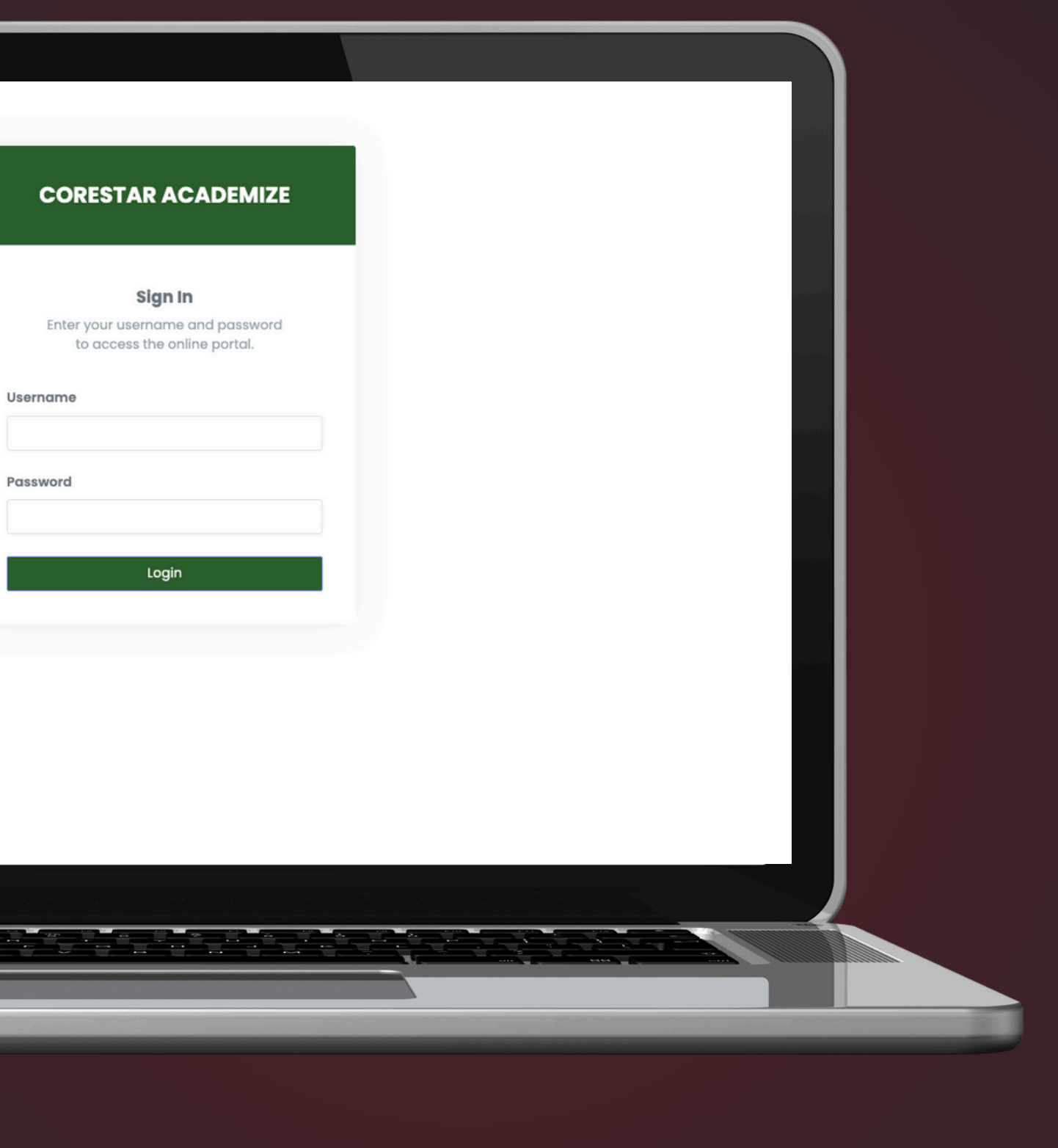

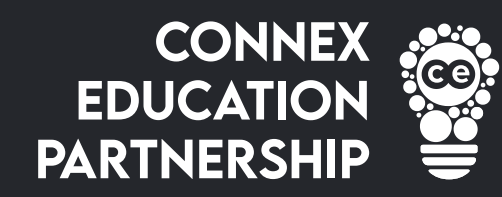

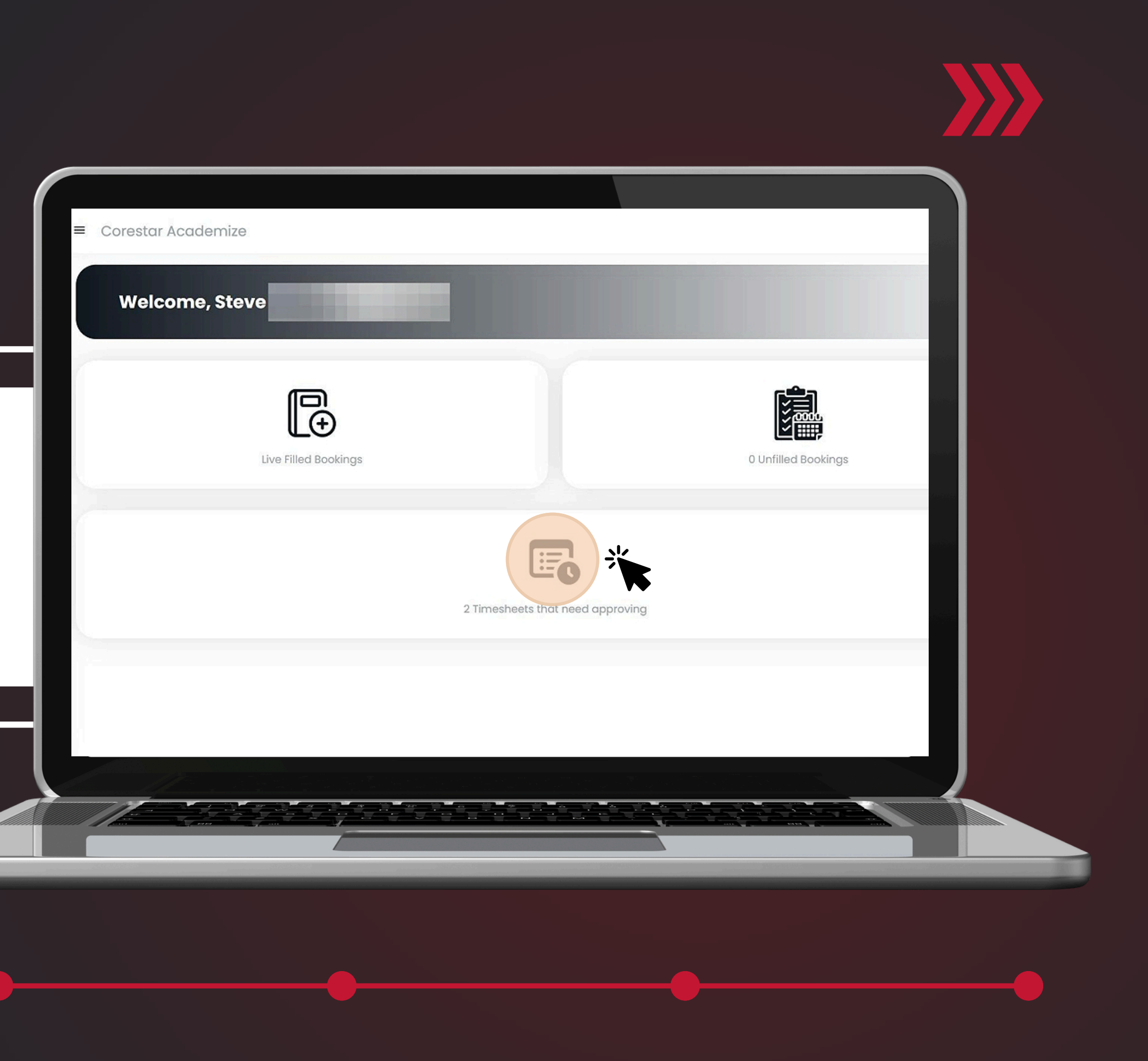

## 2. Click "Timesheets that need approving"

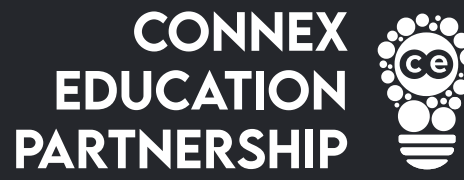

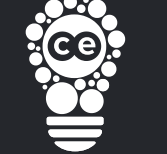

## 3. This will display all your outstanding timesheets.

NOTE: If the timesheet does not match, you can click on 'edit' & alter the timesheet.

| iving - School                                                 |                                 |                   |
|----------------------------------------------------------------|---------------------------------|-------------------|
| Day: £95.00 / 146.44<br>AM: £0.00 / £0.00<br>PM: £0.00 / £0.00 | Mon<br>AM: 🗹<br>PM: 🗹<br>Notes: | Tue<br>AM:<br>PM: |
| Day: £95.00 / 146.44<br>AM: £0.00 / £0.00<br>PM: £0.00 / £0.00 | Mon<br>AM: 🗹<br>PM: 🗹<br>Notes: | Tue<br>AM:<br>PM: |

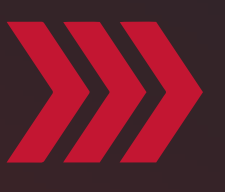

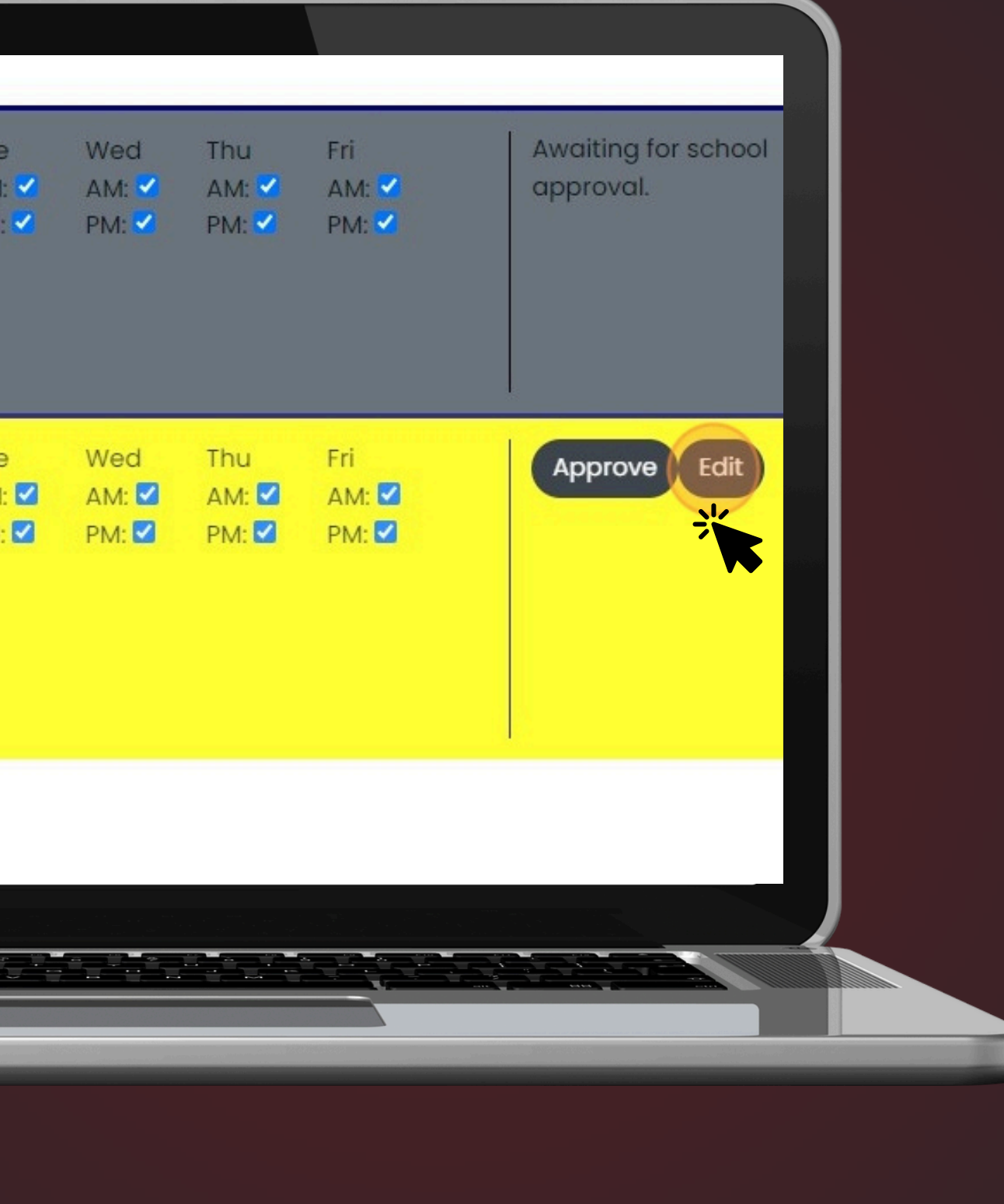

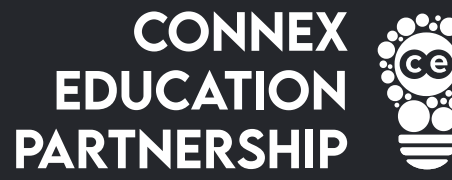

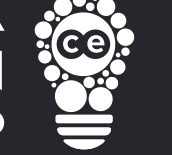

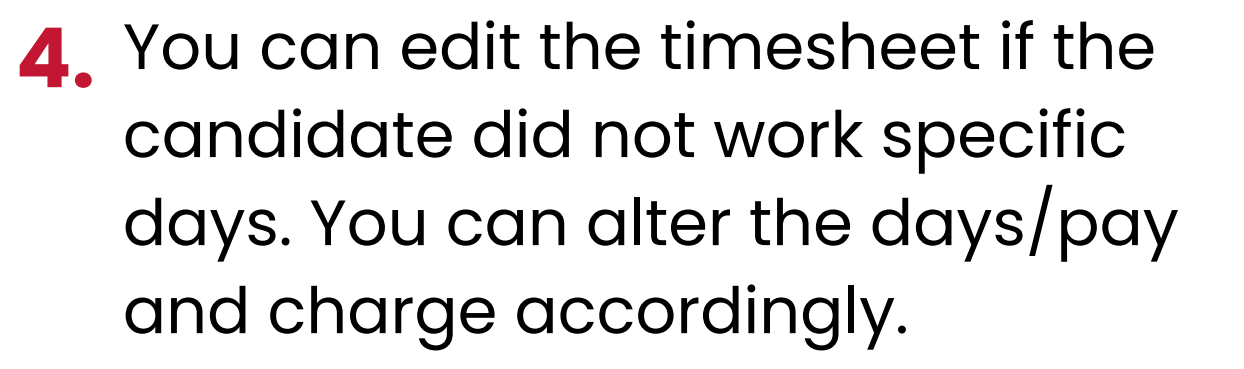

![](_page_4_Picture_3.jpeg)

![](_page_5_Picture_0.jpeg)

![](_page_5_Picture_1.jpeg)

 $\bigcirc$ 

![](_page_6_Picture_0.jpeg)

![](_page_6_Picture_1.jpeg)

#### Day: £95.00 / 146.44 Mon Tue AM: £0.00 / £0.00 AM: 🗹 AM: 🗹 PM: 🗹 PM: £0.00 / £0.00 PM: Notes:

6. If the timesheet is correct click on "APPROVE" so the timesheet is approved.

![](_page_6_Picture_4.jpeg)